# 万物感知商业智能货架应用软件

V2.0

软件说明书

无锡万物感知信息科技有限公司

2020年10月13日

#### 第一部分 软件安装说明

#### 1、软件安装环境

本系统应用于 Android 系统,软件运行 Android5.1 及以上,内存 2G 以上,存储空间 16G 以上,处理器 RK3288 及以上,工业机。

#### 2、软件安装说明

本软件需要安装 apk, 通过 U 盘进行安装。

#### 第二部分 用户使用手册

#### 1、设备注册页

点击 apk 运行软件之后会进入注册页面,如下图 1 所示。页面上包含"设备名"、"注 册码"、"IP 地址"和注册按钮,在输入框中输入对应的信息后点击【注册】即可将该台 设备注册到服务端(注:每台设备只需要注册一次)。

下图1注册页中各字段描述:

设备名: 根据需要设置这台设备的名称

注册码: 在零售云后台生成的 LicenseCode

IP 地址: www.scanall-nrc.com (零售云后台服务器地址)

关于所注册设备的配置要求: 2G内存, 8G存储, RK3288处理器

| C |              |     |     | ∦ ♥ ⊿ 14:19 |  |
|---|--------------|-----|-----|-------------|--|
|   |              | 注册〕 | 页   |             |  |
|   |              |     |     |             |  |
|   |              |     |     |             |  |
|   |              |     |     |             |  |
|   |              |     |     |             |  |
|   |              |     |     |             |  |
|   |              |     |     |             |  |
|   | <b>设</b> タク・ |     |     |             |  |
|   | 以田口,         |     |     |             |  |
|   | 注册码:         |     |     |             |  |
|   |              |     |     |             |  |
|   | IP地址:        |     |     |             |  |
|   |              |     |     |             |  |
|   |              | į   | 注册  |             |  |
|   |              |     |     |             |  |
|   |              |     |     |             |  |
|   |              |     |     |             |  |
|   |              |     |     |             |  |
|   |              |     |     |             |  |
|   |              |     |     |             |  |
|   |              |     |     |             |  |
|   |              |     |     |             |  |
|   |              |     |     |             |  |
|   |              | 5   |     |             |  |
|   |              |     | 图 1 |             |  |

## 2、货架默认屏保广告

设备注册成功后会进入屏保页,默认根据在零售云后台设置好的排程在指定的时间段分 别播放各个播放列表内容,播放列表播放的内容来自后台上传的图片或视屏,下图 2 为正在 播放的广告视屏画面。

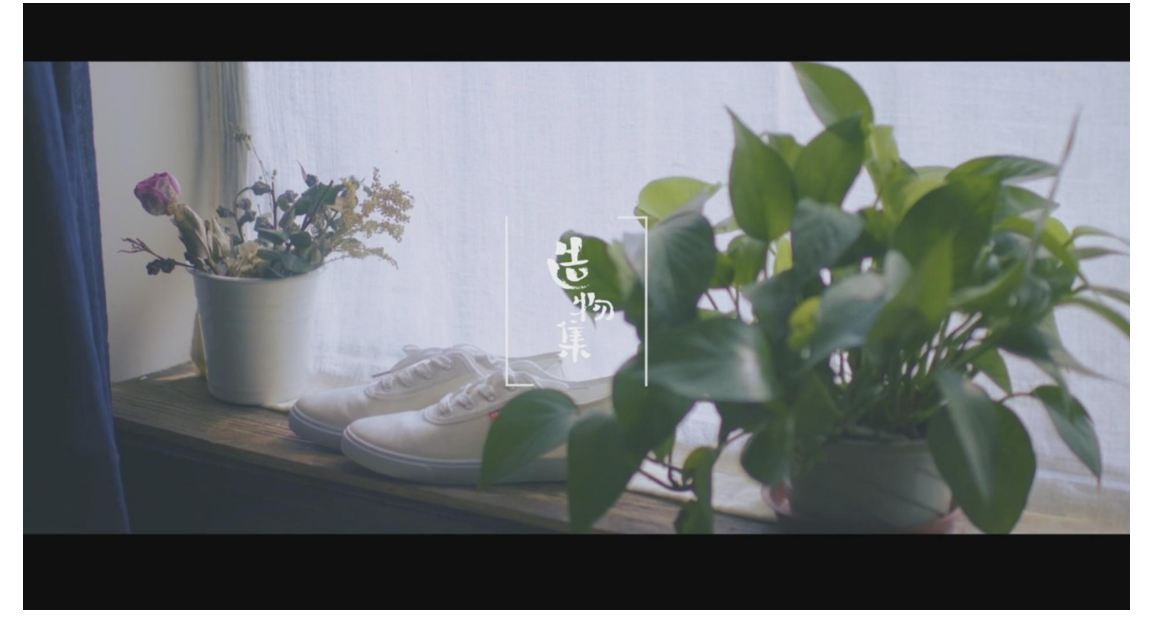

图 2

### 3、拿起商品播放该商品广告

当顾客拿起红外货架上的商品时,货架上的显示屏会播放相应商品的全屏广告(图片或 视屏形式)。

注:①该广告是图片时,若图片显示一分钟后顾客仍未拿起其它商品,会继续播放排程 内容;②该广告是视屏时,若视屏直到播放结束顾客也未拿起其它商品,则继续播放排程内 容。

当货架上的两个商品都被拿起时,显示屏会分屏显示这两个商品的广告内容便于顾客进 行比较,流程如下:

当第一次拿起的商品广告还未播放结束,第二件商品又被拿起,则显示屏会二分屏播放两个商品的广告,第二次拿起的商品广告在显示屏左侧播放,第一次拿起的商品广告在显示 屏右侧播放,展示效果如下图 3 所示。

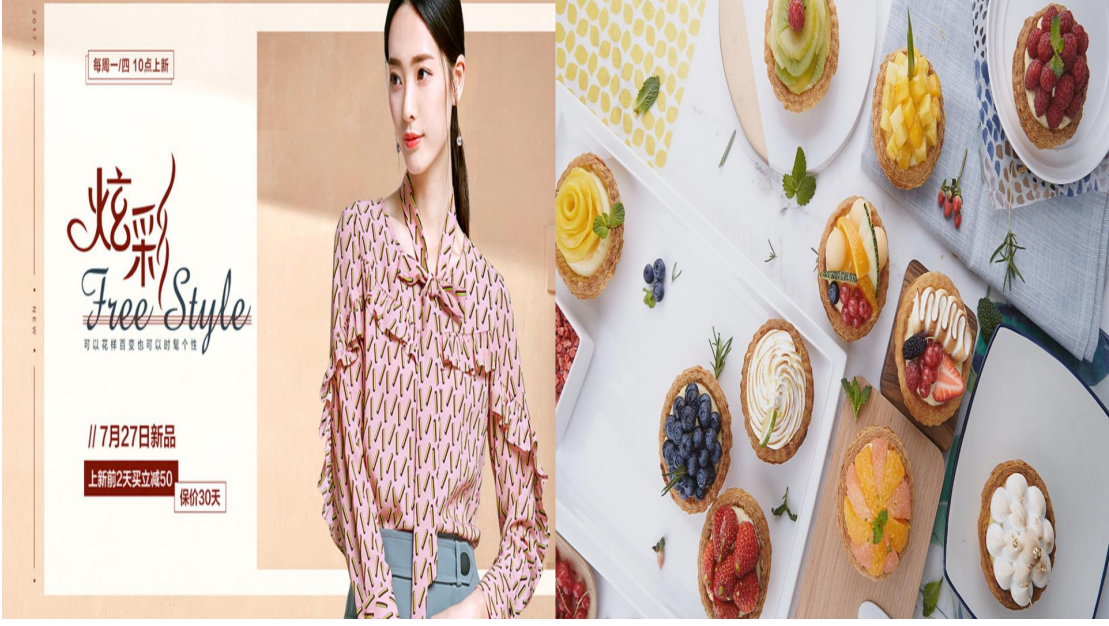

图 3

期间若又拿起了第三件商品,则第三次拿起的商品的广告会和第二次拿起的商品的广告 二分屏显示。此时第三次拿起的商品广告在左侧播放,第二次拿起的商品广告在右侧播放, 展示效果如下图 4 所示,而第一次拿起的商品广告此时就不显示了。

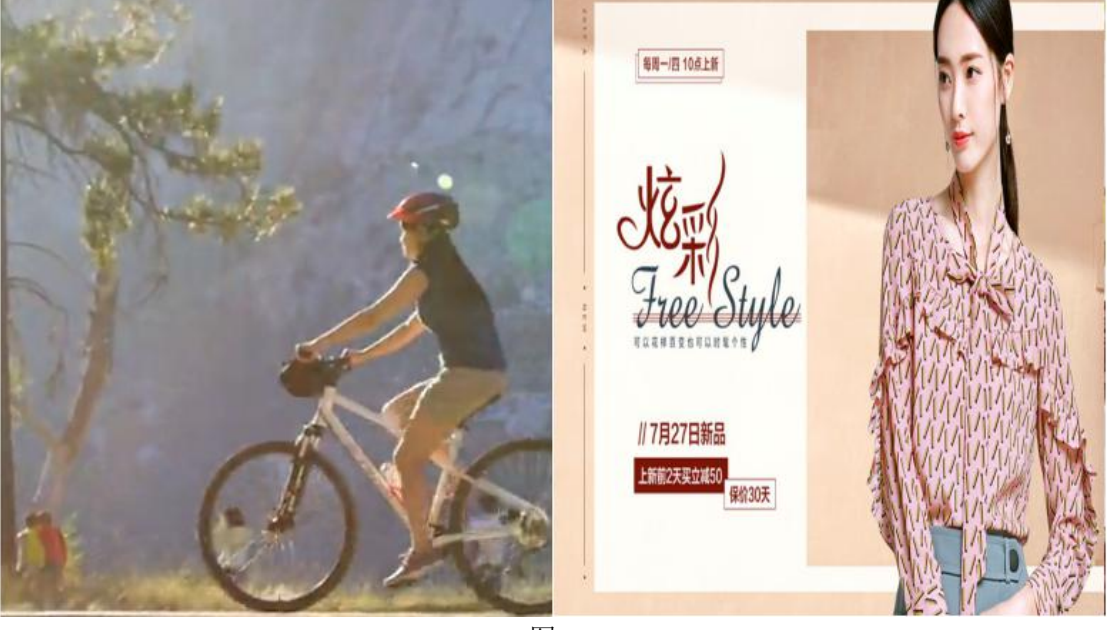

图 4